# How to add an Unplanned Task from the Work Order module?

help2.fracttal.com/hc/en-us/articles/25200015086093-How-to-add-an-Unplanned-Task-from-the-Work-Order-module

An Unplanned Task can be added from any of the following Work Order modules views (Kanban, Calendar, and Work Queues)

1. Click the "Add" button located in the bottom right hand-side of the preferred view to add an unplanned task:

#### Kanban view

| Work Management<br>View Kanban                                                                                                  |                                                                                                    | Old Version 🕤 🧯 🗶 🖀                                                                                                    | FE ~                                                                                                |
|----------------------------------------------------------------------------------------------------|----------------------------------------------------------------------------------------------------|----------------------------------------------------------------------------------------------------|----------------------------------------------------------------------------------------------------|
|                                                                                                    |                                                                                                    |                                                                                                    | Ŧ                                                                                                   |
| Pending Tasks 90 💍                                                                                                    | WOs in Process                                                                                                    | WOs in Review                                                                                                    | Closed                                                                                              |
|                                                                                                    | OT-1000179-24<br>ASSET: 1 TASK: 1<br>○ 1 ^ 1<br>Aire acondicionado 1 { }<br>ⓒ 00:30                                                   | OT-1000151-24         ASSET: 1       TASK: 1         ① 1       ≥ 1         (BT-002) Banda transportadora       100 %         ③ 01:00       ≅ 2024-03-20         ▲       Aldo Betancourt       : | OT-100017<br>ASSET: 1<br>@<br>{ gerador.ut<br>@ 00:10<br>A1<br>Abe                                  |
| HIGH PRIORITY  TASK  MANTENIMIENTO CADA 1000 HORAS      (ALL-MAC-001) ALL IN ONE MACHINE 01      0030 • EACH 1000 HORAS [HRA] ( | OT-1000178-24<br>ASSETS: 2<br>2<br>2<br>1<br>1<br>1<br>Multiple assets<br>0%<br>01:10<br>2024-03-22<br>↓<br>JOSE FERNANDO CRUZ M<br>1 | OT-1000150-24<br>ASET: 1 TASK: 1 = 1<br>{ CB-05 } Caminhão Báscula Mercedes<br>100 %<br>© 03:00 🛱 2024-03-20<br>ANDRES FUENTES :                                                                | 0T-100017<br>ASSET: 1<br>ⓒ<br>( gerador.ut<br>ⓒ 00:10<br>▲1 Abe                                     |
| VERY HIGH PRIORITY TASK REVISIÓN POR TEMPERATURA S(ALL-MAC-002) ALL IN ONE MACHINE 02                                           | OT-1000174-24<br>ASSET: 1 TASK: 1<br>○ 1 = 1<br>neumatico 1 {NEU-007}<br>0%                                                           | OT-1000149-24<br>ASSET: 1 TASK: 1<br>1 = 1<br>( CB-05 ) Caminhão Báscula Mercedes<br>100 %                                                                                                    | 0T-100017<br>ASSET: 1<br>()<br>()<br>()<br>()<br>()<br>()<br>()<br>()<br>()<br>()<br>()<br>()<br>() |

### **Calendar View**

| Work Management<br>View Calendar |                     |      |                          |                           |     |                           | Old Version 🕤 💼          | <b># E •</b>             |
|----------------------------------|---------------------|------|--------------------------|---------------------------|-----|---------------------------|--------------------------|--------------------------|
|                                  | Ē                   |      |                          |                           |     |                           |                          | 0 = 1                    |
| Pending Tasks 🛞 🕔                | Work Orders         |      |                          |                           |     | Calendar                  | ~ Month ~                | 2024-03-23               |
| Sun                              | Mon                 |      | Tue                      | Wed                       |     | Thu                       | Fri                      | Sat                      |
| 25                               |                     | 26   | 27                       |                           | 28  | 29                        | 01                       | 02                       |
| 22:59 OS-554-SC 0%               | 06:00 OS-333-SC     | 100% | 06:29 47-1000010SGX 0%   | 04:07 OT-1000077-24       | 0%  | 06:35 47-1000001SGX 0%    | 01:00 OS-367-SC 100%     |                          |
|                                  | 08:47 47-1000015SGX | 0%   | 07:03 OT-133-PL 0%       | 08:03 OS-556-SC           | 0%  | 07:16 OS-581-SC 0%        | 06:00 OT-172-SC 0%       |                          |
|                                  | + 2 More            |      | + 7 More                 | + 14 More                 |     | + 13 More                 | + 16 More                |                          |
| 03                               |                     | 04   | 05                       |                           | 06  | 07                        | 08                       | 09                       |
|                                  |                     |      | 08:59 47-1000024SGX 100% | 02:00 OT-1000076-24       | 0%  | 09:00 OT-1000029-24 100%  | 07:00 OT-170-SC 100%     | 07:01 OT-1000090-24 0%   |
|                                  |                     |      | 09:07 LIMPIEZA GENERAL   | 05:15 47-1000025SGX       | 0%  | 10:47 OT-1000088-24 0%    | 07:20 OT-1000035-24 0%   | 07:05 OT-1000105-24 0%   |
|                                  |                     |      | + 2 More                 | + 4 More                  |     | + 5 More                  | + 5 More                 | + 12 More                |
| 10                               |                     | 11   | 12                       |                           | 13  | 14                        | 15                       | 16                       |
|                                  | 02:12 OT-1000102-24 | 0%   | 06:59 OT-1000034-24 0%   | 11:32 OT-1000054-24       | 0%  | 06:01 OT-1000055-24 0%    | 02:00 OT-1000073-24 100% | 07:26 OT-1000114-24 0%   |
|                                  | 02:12 OT-1000057-24 | 0%   | 08:59 OT-1000082-24 0%   | 12:06 OT-152-PL           | 0%  | 07:15 0T-1000066-24 100%  | 07:55 0T-1000111-24 0%   | 15:08 OS-351-SC 100%     |
|                                  | + 3 More            |      | + 17 More                | + 7 More                  |     | + 10 More                 | + 9 More                 |                          |
| 17                               |                     | 18   | 19                       |                           | 20  | 21                        | 22                       | 23                       |
| 06:00 OT-1000064-24 0%           | 11:00 OT-1000117-24 | 0%   | 02:00 OT-1000132-24 100% | 07:00 Revisión cada 50 kr | ms  | 03:43 Mantenimiento con   | 06:00 vazamento de ar 🗐  | 12:54 OT-1000037-24 100% |
|                                  | 14:06 OT-1000120-24 | 100% | 07:03 OT-1000126-24 100% | 07:22 OT-1000138-24 10    | 00% | 03:43 Alineacion de banda | 07:01 OT-1000170-24 100% | 13:10 Engrase eje motor  |
|                                  | + 4 More            |      | + 16 More                | + 13 More                 |     | + 14 More                 | + 27 More                |                          |
| 24                               |                     | 25   | 26                       |                           | 27  | 28                        | 29                       | 30                       |
|                                  |                     |      |                          |                           |     | 19:11 OS-571-SC 100%      | 08:42 OT-1000175-24 100% |                          |
|                                  |                     |      |                          |                           |     | 19:17 OS-573-SC 100%      | 08:51 OT-1000176-24 100% |                          |
|                                  |                     |      |                          |                           |     |                           | 08:53 Inspeção semanal   |                          |
| 31                               |                     | 01   | 02                       |                           | 03  | 04                        | 05                       | 06                       |
|                                  |                     |      |                          |                           |     |                           | 19:52 OT-187-SC 0%       | +                        |

## Work Queues (List view)

| Work Mar<br>Pending | nagement<br>Tasks |               |                               |                             | Q Search                   | Old Version | 5                           | FE ~               |
|---------------------|-------------------|---------------|-------------------------------|-----------------------------|----------------------------|-------------|-----------------------------|--------------------|
|                     | ()<br>第三          | 🖹 🔝 Actu      | ual Schedule Date: Mar 31/2   | 024 😒                       |                            |             |                             | <b>•</b>           |
|                     |                   |               |                               |                             |                            |             | (                           | 5 <del>6</del> - C |
| 0                   |                   | Code          | Asset                         | Task                        | Trigger                    | Delay       | Planned Maintenance         | Auto Schec         |
| 0 0 5               | 9                 | MQU-0007      | { MQU-0007 } TORNO CNC        | Manutenção a cada 250hrs    | Reading Each 250 HORAS [   | 1           | Plano de manutenção 250 h.  | . 2024-03-2        |
| $\bigcirc$          | 9                 | ALL-MAC-001   | { ALL-MAC-001 } ALL IN ON     | MANTENIMIENTO CADA 10       | Reading Each 1000 HORAS [  | 1           | PLAN ALL IN ONE MACHINE     | 2024-03-2          |
|                     | 9                 | gerador.utili | { gerador.utilid-0001 } Gerad | Inspeção semanal - Gerador  | Date Every 1 Week(s)       | 0           | Plano Gerador - Frango Esse | 2024-03-2          |
| $\bigcirc$          | 9                 | CA-001        | { CA-001 } Caminhão Axor      | Inspeção diária - Caminhão  | Date Every 1 Day(s)        | 1           | Plano de manutenção - Cam.  | 2024-03-2          |
| $\bigcirc$          | 0                 | CMT-0008      | { CMT-0008 } CAMIONETA 0      | Inspeção diária de Caminhão | Date Every 1 Day(s)        | 1           | Plano de manutenção - Cam.  | 2024-03-2          |
| $\bigcirc$          | 0                 | CB-139        | { CB-139 } Caminhão Arocs     | Inspeção diária de Caminhão | Date Every 1 Day(s)        | 1           | Plano de manutenção - Cam.  | 2024-03-2          |
| 0 0 3               | 0                 | MQU-0008      | { MQU-0008 } TORNO CNC        | Manutenção por variação d   | Reading When CENTIGRAD     | 0           | Manutenção camera fria      | 2024-03-2          |
| $\bigcirc$          | 9 6               | CB-05         | { CB-05 } Caminhão Báscula    | vazamento de ar             | Non Scheduled Tasks        | 1           |                             | 2024-03-2          |
| $\bigcirc$          | 0                 | Moto 150324   | { Moto 150324 } Moto 150324   | Revisión cada 50 kms        | Date Every 1 Day(s)        | 3           | Plan de mantenimiento Mot   | 2024-03-2          |
| $\bigcirc$          | 0                 | PUENTE-000    | { PUENTE-00001 } PUENTE       | MANTENIMIENTO CADA 10       | Reading Each 1000 Hora [h] | 0           | PLAN PARA PUENTES GRUA      | 2024-03-2          |
| 0 0 3               | 0                 | NEU003        | neumatico 3 MICHELLIN { N     | INSPECCION SEMANAL          | Date Every 1 Week(s)       | 4           | PLAN PARA NEUMATICOS        | 2024-03-1          |
| 0 0 3               | 0                 | NEU003        | neumatico 3 MICHELLIN { N     | REVISION O CAMBIO POR D     | Reading When MILIMETROS    | 0           | PLAN PARA NEUMATICOS        | 2024-03-2.         |
| Showing 25 o        | of 25             |               |                               |                             |                            |             |                             | +                  |

2. A "Non Scheduled Tasks" window will open. In this window, complete the **4 step process** (Asset, Task, Sub Task, Resource) required for completing the unplanned task.

| $\leftarrow$ Non Scheduled Tasks |      |                                 |           |
|----------------------------------|------|---------------------------------|-----------|
| 0                                | 2    | 3                               | 0         |
| Asset                            | Task | Sub Tasks                       | Resources |
|                                  |      |                                 |           |
| Asset                            |      |                                 |           |
|                                  |      |                                 | · ·       |
| Asset Calif De Malik             |      |                                 |           |
| 2024-03-24 00:01                 |      | Fabián Eliecer Montoya Fonnegra |           |
|                                  |      |                                 |           |
| ☐ Has the asset failed?          |      |                                 |           |
|                                  |      |                                 |           |
|                                  |      |                                 |           |
|                                  |      |                                 |           |
|                                  |      |                                 |           |
|                                  |      |                                 |           |
|                                  |      |                                 |           |
|                                  |      |                                 |           |
|                                  |      |                                 |           |
|                                  |      |                                 |           |
|                                  |      |                                 |           |
|                                  |      |                                 |           |
| Next >                           |      |                                 |           |
|                                  |      |                                 |           |

| ← Non Scheduled Tasks                                |                              |                            |                                            |           |
|------------------------------------------------------|------------------------------|----------------------------|--------------------------------------------|-----------|
| 0                                                    | 2                            | 3                          |                                            | 0         |
| Asset                                                | Task                         | Sub Tasks                  |                                            | Resources |
|                                                      |                              |                            |                                            |           |
| Asset                                                |                              |                            |                                            |           |
| (O) { EQ-EM-B1-001 } Banda transportadora FU ADAPTEC | ;                            |                            |                                            | ~ (×)     |
| - Incident date                                      |                              | Requested By               |                                            |           |
| 2024-03-24 00:01                                     |                              | Fabián Eliecer Montoya Fon | negra                                      |           |
|                                                      |                              |                            |                                            |           |
| Has the asset failed?                                |                              |                            |                                            |           |
| Fault Type                                           | Fault Cause                  |                            | - Fault Detection Method                   |           |
| PLC ~ ×                                              | COURT-CIRCUIT                | ~ 🛞                        | display                                    | ~ 🛞       |
| - Fault Severity                                     | Type of damage               |                            | ┌─ It caused disruption of other assets? — |           |
| = Medium ~                                           | None                         | ~                          | 000:00                                     |           |
| Should this task also be terminated in order for the | Start date of out of service |                            |                                            |           |
| asset to re-enter service?                           | 2022-07-14 13:00             |                            |                                            |           |
|                                                      |                              |                            |                                            |           |
|                                                      |                              |                            |                                            |           |
|                                                      |                              |                            |                                            |           |
|                                                      |                              |                            |                                            |           |
|                                                      |                              |                            |                                            |           |
|                                                      |                              |                            |                                            |           |
| Next >                                               |                              |                            |                                            |           |
| _                                                    |                              |                            |                                            |           |

## After logging the asset information, we will continue with the task-related fields

| ← Non Scheduled Tasks                                                                                                    |                            |                                             |           |
|----------------------------------------------------------------------------------------------------|----------------------------|---------------------------------------------|-----------|
| Ø ———                                                                                                    | 2                          | 3                                           | 0         |
| Asset                                                                                                    | Task                       | Sub Tasks                                   | Resources |
| Task Description                                                                                                    |                            |                                             |           |
| Task type<br>Corrective. ~ 🛞                                                                                                    | Group 1<br>Emergency power | <ul> <li>✓ Sroup 2</li> <li>Work</li> </ul> | ~ >       |
| Priority Very High ~                                                                                                    | Estimated Duration 000:10  | - Request Number                            |           |
| <ul> <li>Has this task already been completed?</li> <li>Options:</li> <li>Send to pending tasks Send To WO's in Process</li> <li>Actual Schedule Date</li> <li>2024-03-24 00:11</li> <li>Kext &gt;</li> </ul> |                            |                                             |           |

In the next step we will define the information associated with the sub-tasks included in the work order

| ← Non | Schedule | ed Tasks |             |          |            |           |                     |   |
|-------|----------|----------|-------------|----------|------------|-----------|---------------------|---|
|       |          | Ø        |             | <b>O</b> |            | 3         |                     |   |
|       | Þ        | Asset    |             | Task     |            | Sub Tasks | Resources           |   |
|       |          |          |             | _        |            |           |                     |   |
|       | -        | Order    | Description | Туре     | Group/Part | Required  | Attachment Required |   |
| 0     | Ē        | 1        | Procedure   | Text     |            | No        | No                  |   |
|       |          |          |             |          |            |           |                     |   |
|       |          |          |             |          |            |           |                     |   |
|       |          |          |             |          |            |           |                     |   |
|       |          |          |             |          |            |           |                     |   |
|       |          |          |             |          |            |           |                     |   |
|       |          |          |             |          |            |           |                     |   |
|       |          |          |             |          |            |           |                     |   |
|       |          |          |             |          |            |           |                     |   |
|       |          |          |             |          |            |           |                     |   |
|       |          |          |             |          |            |           |                     |   |
|       |          |          |             |          |            |           |                     |   |
|       |          |          |             |          |            |           |                     |   |
|       |          |          |             |          |            |           |                     |   |
|       |          |          |             |          |            |           |                     |   |
| < Ba  | ck       | Next >   |             |          |            |           |                     | + |
|       |          |          |             |          |            |           |                     |   |

We will then associate the resources needed to complete the WO and finalize its creation.

← Non Scheduled Tasks

| Ø        |            |      | - 📀         |      | <b>⊘</b>  | ●          |                 |   |
|----------|------------|------|-------------|------|-----------|------------|-----------------|---|
|          | Asse       | et   |             | Task |           | Sub Tasks  | Resources       |   |
|          |            |      |             |      |           |            |                 |   |
|          | Qty        | Unit | Description | Туре | Unit cost | Total cost | Resource Source |   |
|          |            |      |             |      |           |            |                 |   |
|          |            |      |             |      |           |            |                 |   |
|          |            |      |             |      |           |            |                 |   |
|          |            |      |             |      |           |            |                 |   |
|          |            |      |             |      |           |            |                 |   |
|          |            |      |             |      |           |            |                 |   |
|          |            |      |             |      |           |            |                 |   |
|          |            |      |             |      |           |            |                 |   |
|          |            |      |             |      |           |            |                 |   |
|          |            |      |             |      |           |            |                 |   |
|          |            |      |             |      |           |            |                 |   |
|          |            |      |             |      |           |            |                 |   |
|          |            |      |             |      |           |            |                 |   |
|          |            |      |             |      |           |            |                 |   |
|          |            |      |             |      |           |            |                 |   |
|          |            |      |             |      |           |            |                 |   |
|          |            |      |             |      |           |            |                 |   |
| <i>.</i> | Rack Finit | sh ) |             |      |           |            |                 | ÷ |
| C        |            | SIL  |             |      |           |            |                 |   |